Tencent 腾讯

### 腾讯云未来社区【小区信息录入】使用指南

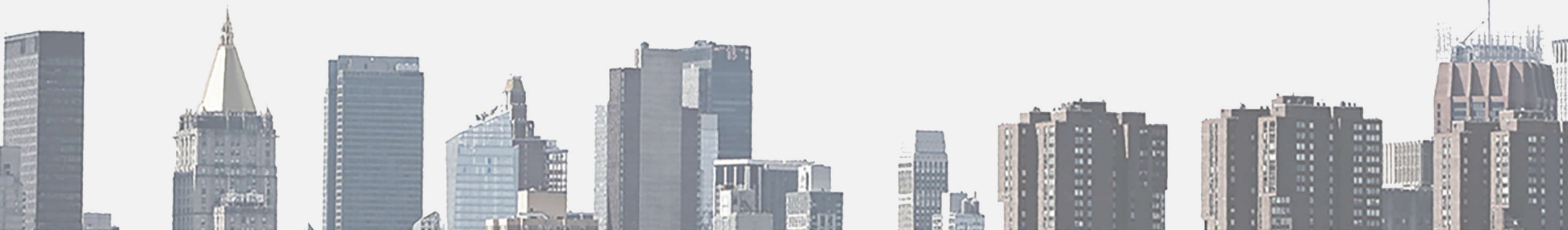

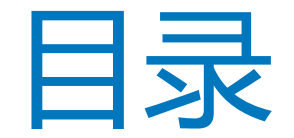

#### 1.楼栋信息录入

#### 2.住户信息录入

#### 3.员工信息录入

#### 4.公众号粉丝管理

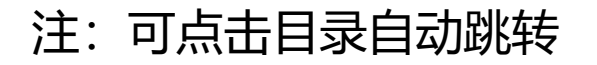

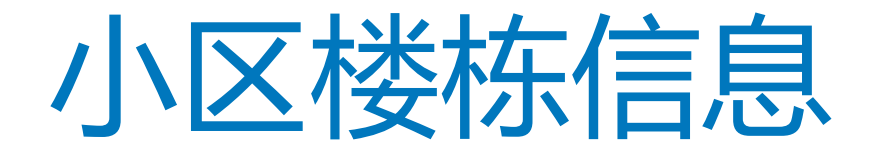

1、小区楼栋信息录入主要作用为导入小区结构,是录入业主信息的基础,将影响业主认证时的地址选择。

2、同一个小区若存在多种楼栋结构,如高层区及别墅区,可在选择"添加小区"录入

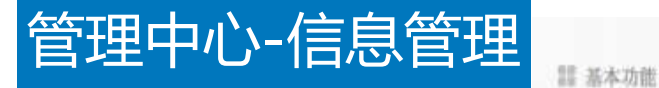

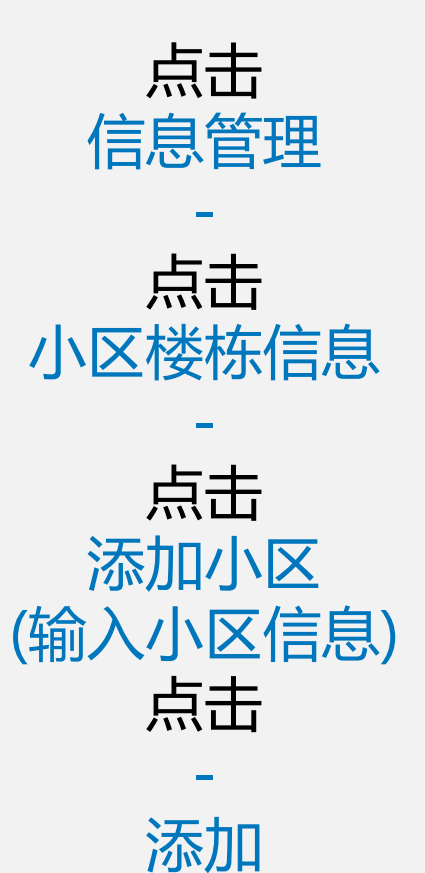

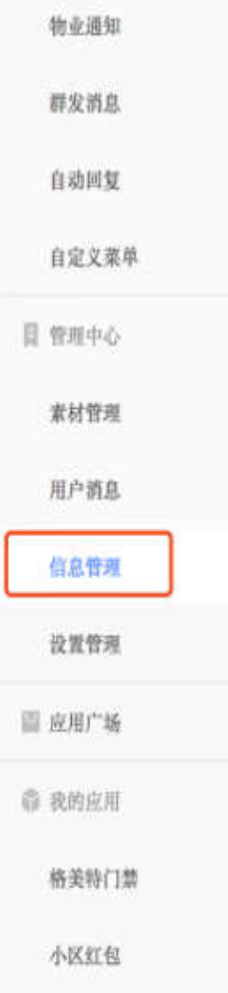

| 自息管理  |       |        |        |      |  |
|-------|-------|--------|--------|------|--|
| 的自愿   | 员工信息  | 徽信关注用户 | 小区楼栋信息 | 提醒设置 |  |
| 请输入小区 | 名进行搜索 | Q      |        |      |  |

| 小区名称     | 楼桥结构    | 管理处电话        | 操作    |
|----------|---------|--------------|-------|
| 腾讯海纳体验小区 | 栋/单元/房间 | 075536013388 | 修改 删除 |

十 都加小区

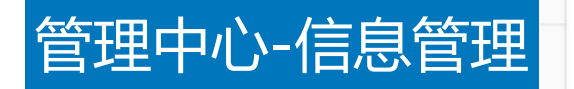

添加

小区名称、地址、 管理处电话

添加 楼栋结构 (如栋、单元、房 间号)

点击

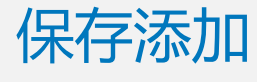

添加

取消

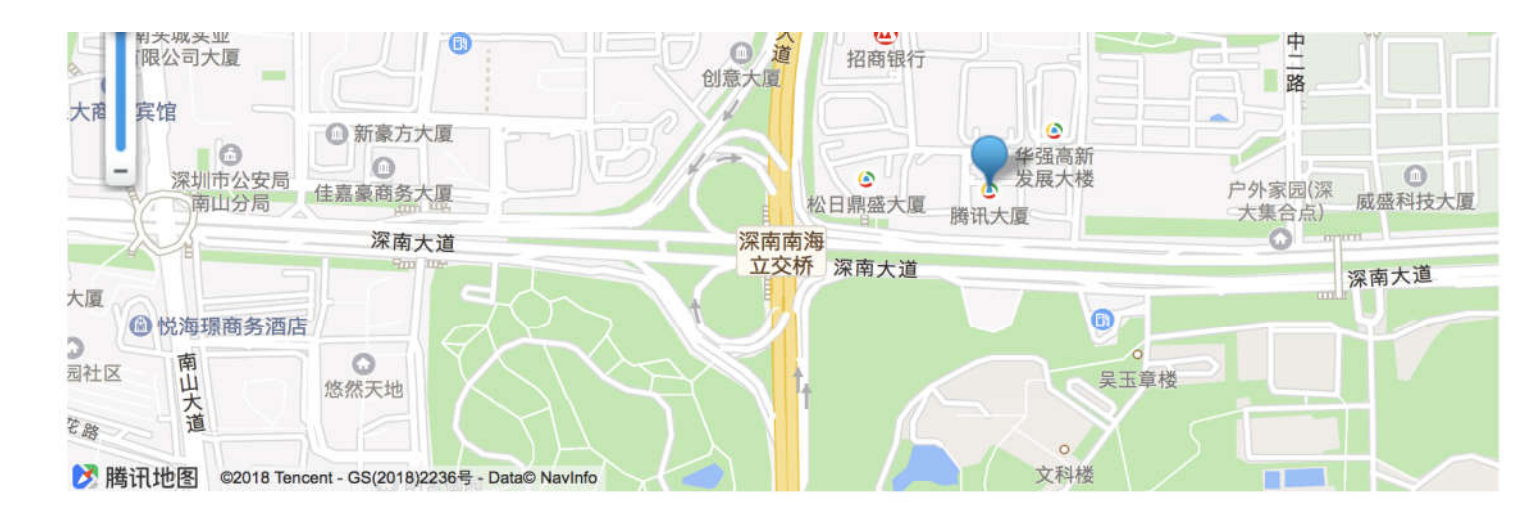

楼栋结构 0/40 请输入一级结构名称,如组团 一级结构 点击删除图标, 前 0/40 请输入二级结构名称, 如楼栋 二级结构 删除该结构。 请输入三级结构名称,如单元 0/40 俞 三级结构 0/40 前 请输入四级结构名称,如门牌号 四级结构 点击添加下一级, 增加楼栋结构 + 添加下一级

点击添加,添加该小区。点击取消,取消该小区。

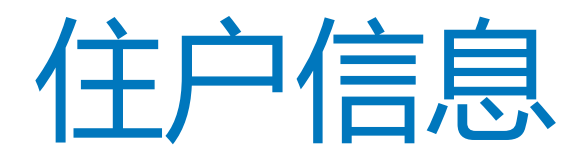

- 审核住户信息分两种操作类型:
- 1、物业提前导入住户信息,住户在微信手机端自主提交认证,信息一致平台将默认自动通过。
- 2、住户在微信手机端自主提交认证,物业核对资料并手动进行审核。

# "批量导入住户信息"流程开始

需下载标准模版填写后上传,请务必确认在下载模版前已在"信息管理——楼栋结构"

中完成正确楼栋结构配置。

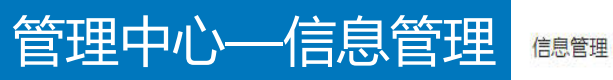

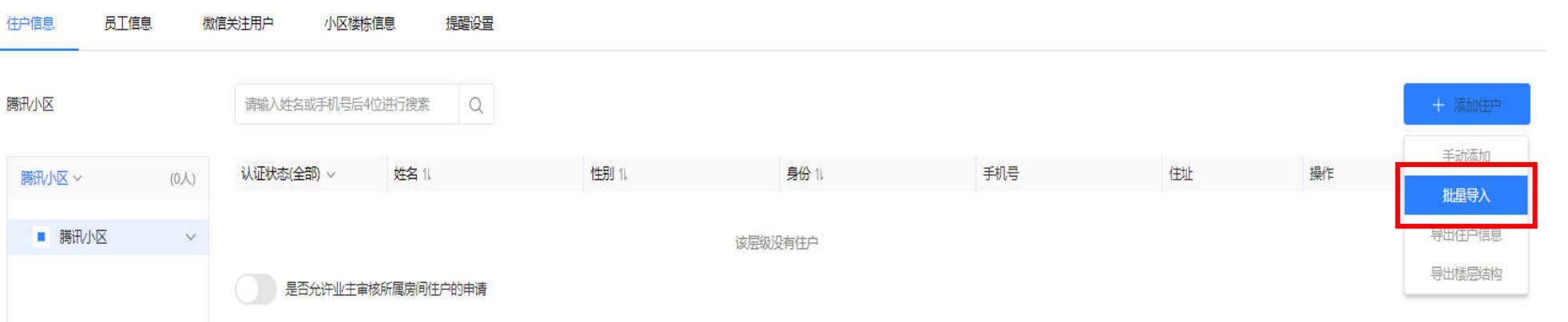

#### 点击 -

点击 -

批量导入

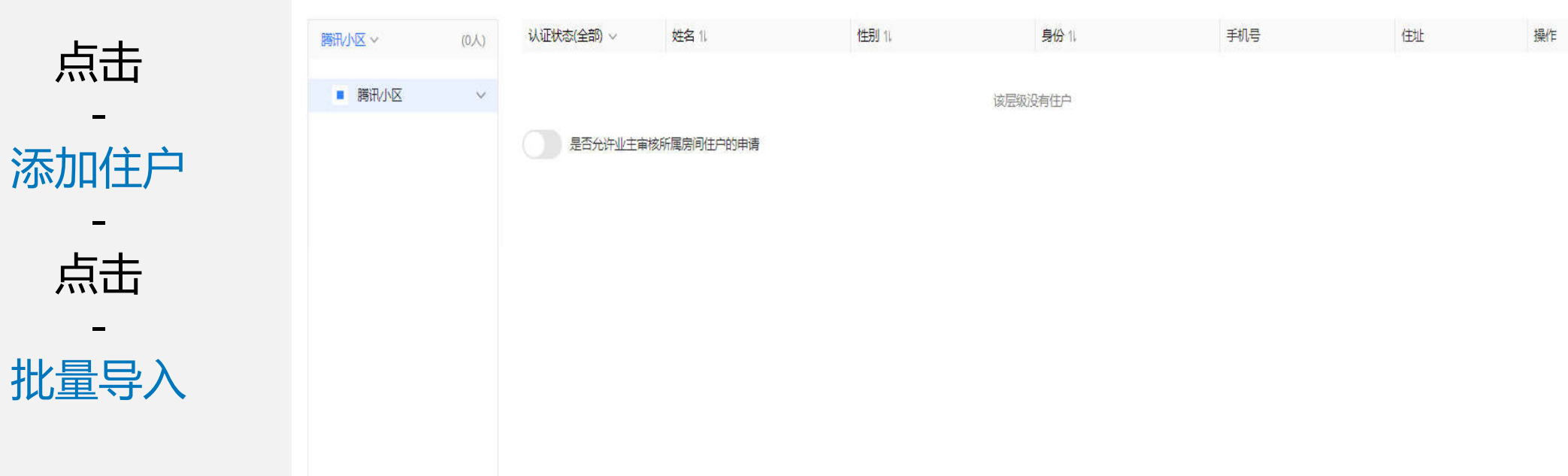

#### 管理中心—信息管理 🛤

|                                      | 住户信息 员工信息 微信关注用户 小区楼栋信息 提醒设置 |             |                                                                                                    |                                                           |       |     |    |    |        |
|--------------------------------------|------------------------------|-------------|----------------------------------------------------------------------------------------------------|-----------------------------------------------------------|-------|-----|----|----|--------|
|                                      | 腾讯小区                         | 请输入姓名或手机号后4 | 立进行搜索 Q                                                                                            |                                                           |       |     |    |    | + 添加住户 |
| 选择                                   | <b>腾讯小区 ~</b> (0人)           | 认证状态(全部) ~  | 姓名 11                                                                                              | <b>杜</b> 用111                                             | 身份 11 | 手机号 | 住址 | 操作 | 批量     |
| -<br>配置的小区名称<br>-<br>点击<br>-<br>下裁模板 | ■ 腾讯小区 ✓                     | 是否允许业主审核    | <ul> <li>批量等入</li> <li>道容并下载小区信息模<br/>商讯小区</li> <li>(2) 导入住户信息Excel文格</li> <li>(1) 上传文件</li> </ul> | 版<br>✓ <mark>↓ 下载模板</mark><br>š ( xls , xlsx格式 , 20MB以内 ) | ×     |     |    |    |        |
|                                      |                              |             |                                                                                                    | 导入 取消                                                     |       |     |    |    |        |

| 管理山心——信自管理     | 必须填写租约到期时间) | 身份验证信息(选填,但填写时姓名 | 3和身份必须与手机一同填写才有效) |       | 小区楼栋信  | 息 (必填)  |      |
|----------------|-------------|------------------|-------------------|-------|--------|---------|------|
|                | 租约到期时间      | 手机               | 证件号(如身份证,护照)      | 小区    | 栋      | 单元      | 放房间号 |
|                |             |                  |                   | 腾讯小区  | A      | 1       | 101  |
| 巴入小区结构         |             |                  |                   | 腾讯⁄小区 | A      | 1       | 102  |
| 守八小区纪 <b>约</b> |             |                  |                   | 腾讯小区  | В      | 1       | 101  |
| 万法一:           |             |                  |                   | 腾讯小区  | В      | 1       | 102  |
| +              |             |                  |                   |       | 文档里只添加 | 叩小区楼栋信息 | •    |
| 打开             |             |                  |                   |       |        |         |      |
| -              |             |                  |                   |       |        |         |      |
| 小区文档           |             |                  |                   |       |        |         |      |
| _              |             |                  |                   |       |        |         |      |
| 添加             |             |                  |                   |       |        |         |      |
| -              |             |                  |                   |       |        |         |      |
| 小区楼杵信自         |             |                  |                   |       |        |         |      |
| うで立ていて         |             |                  |                   |       |        |         |      |
| -<br>/         |             |                  |                   |       |        |         |      |
| 保存             |             |                  |                   |       |        |         |      |
|                |             |                  |                   |       |        |         |      |
|                |             |                  |                   |       |        |         |      |
|                |             |                  |                   |       |        |         |      |

#### 管理中心—信息管理 信息管理 住户信息 员工信息 微信关注用户 小区楼栋信息 提醒设置 **击**礼 请输入姓名或手机号后4位进行搜索 Q 腾讯小区 件别生 身份 1 手机号 住址 认证状态(全部) ~ 姓名 1 操作 批量 腾讯/小区 ~ 批量导入 批量导入 X ■ 腾讯/小区 ~ 是否允许业主审核 (1) 选择并下载小区信息模板 选择 2 腾讯小区 [↓] 下载模板 (2) 导入住户信息Excel文档 (xls, xlsx格式, 20MB以内) 小区名称 3 重新上传 腾讯/小区住户信息.xlsx 点击 4 取消 上传文件 导入

# 成功导入小区结构

管理中心—信息管理

界面

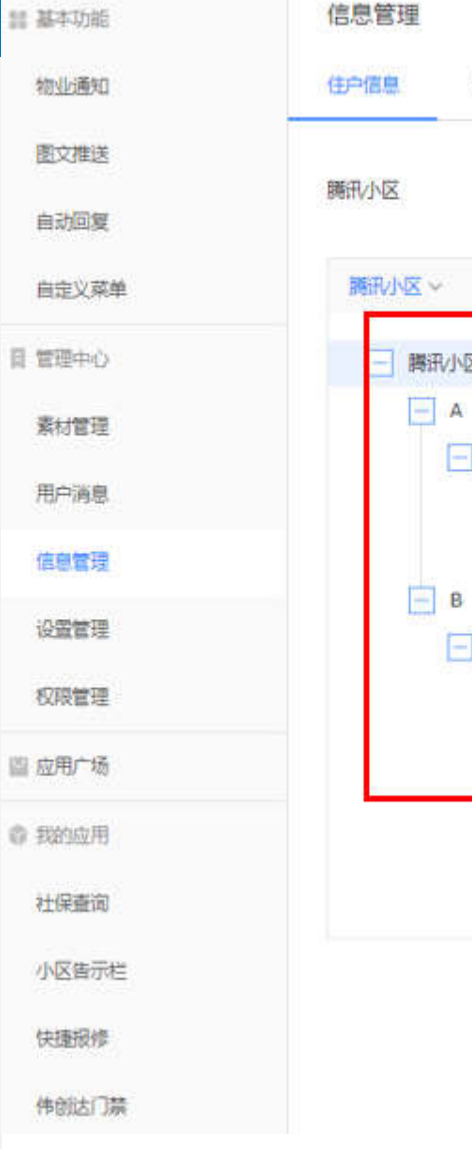

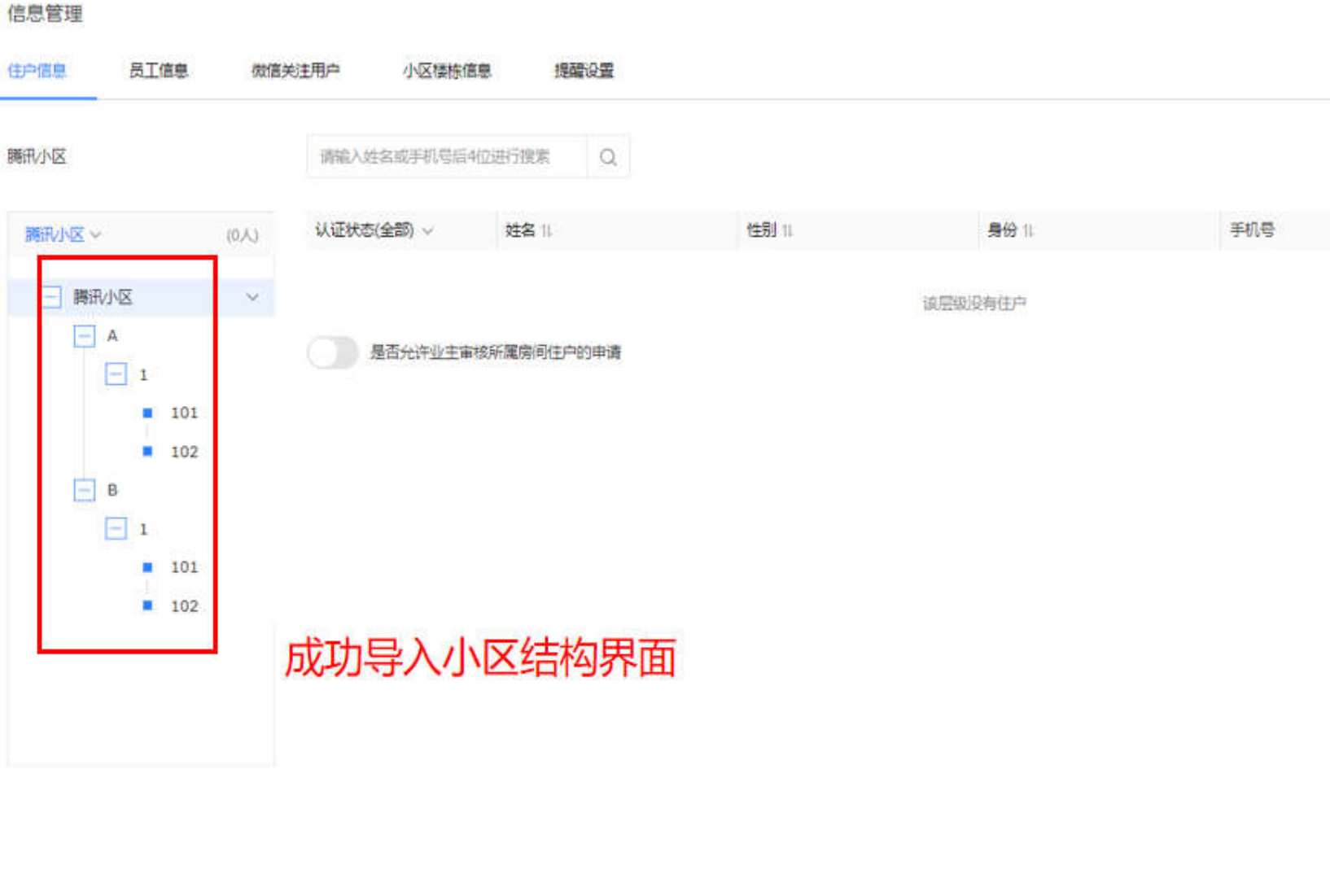

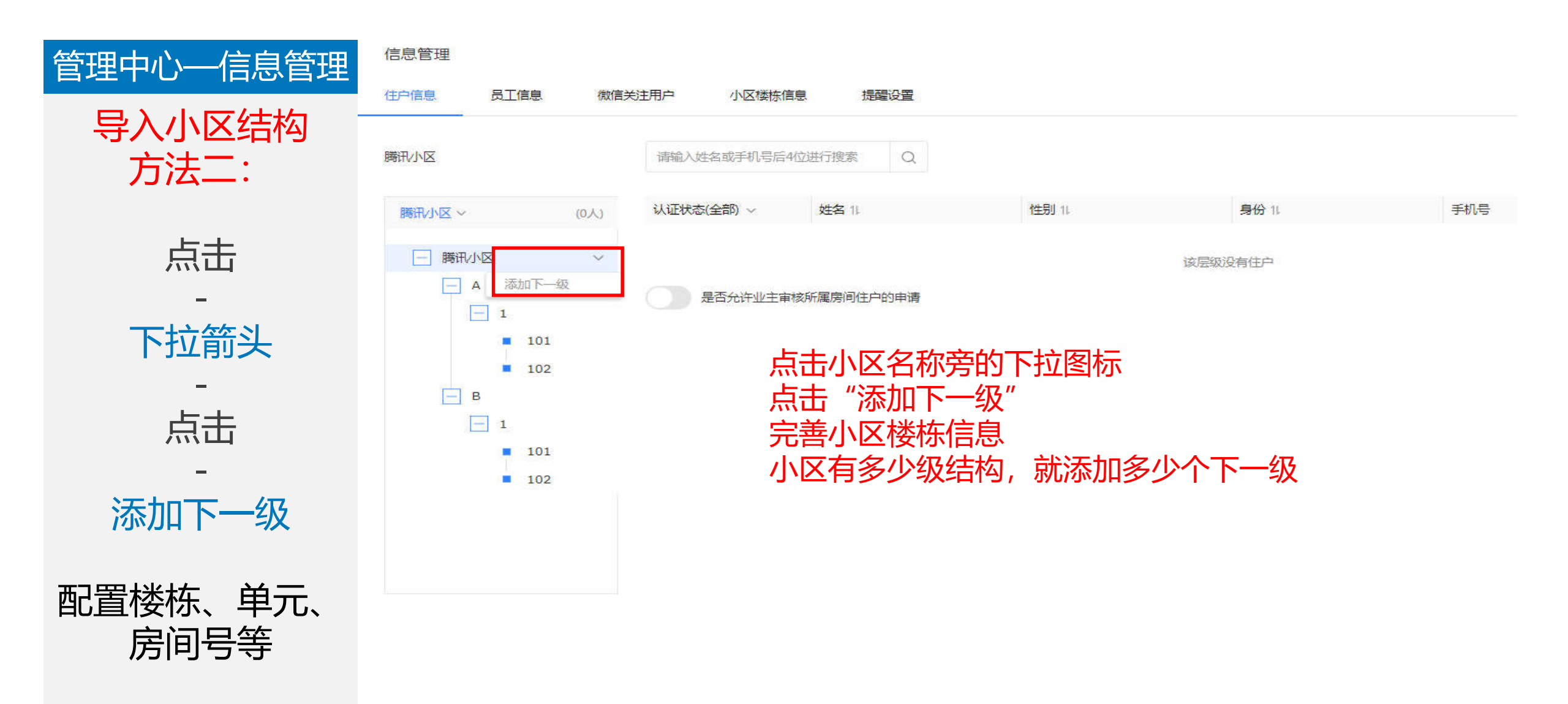

备注:小区具体楼栋结构,将影响业主在认证时选择对应的楼栋和房间,请确保完整配置。

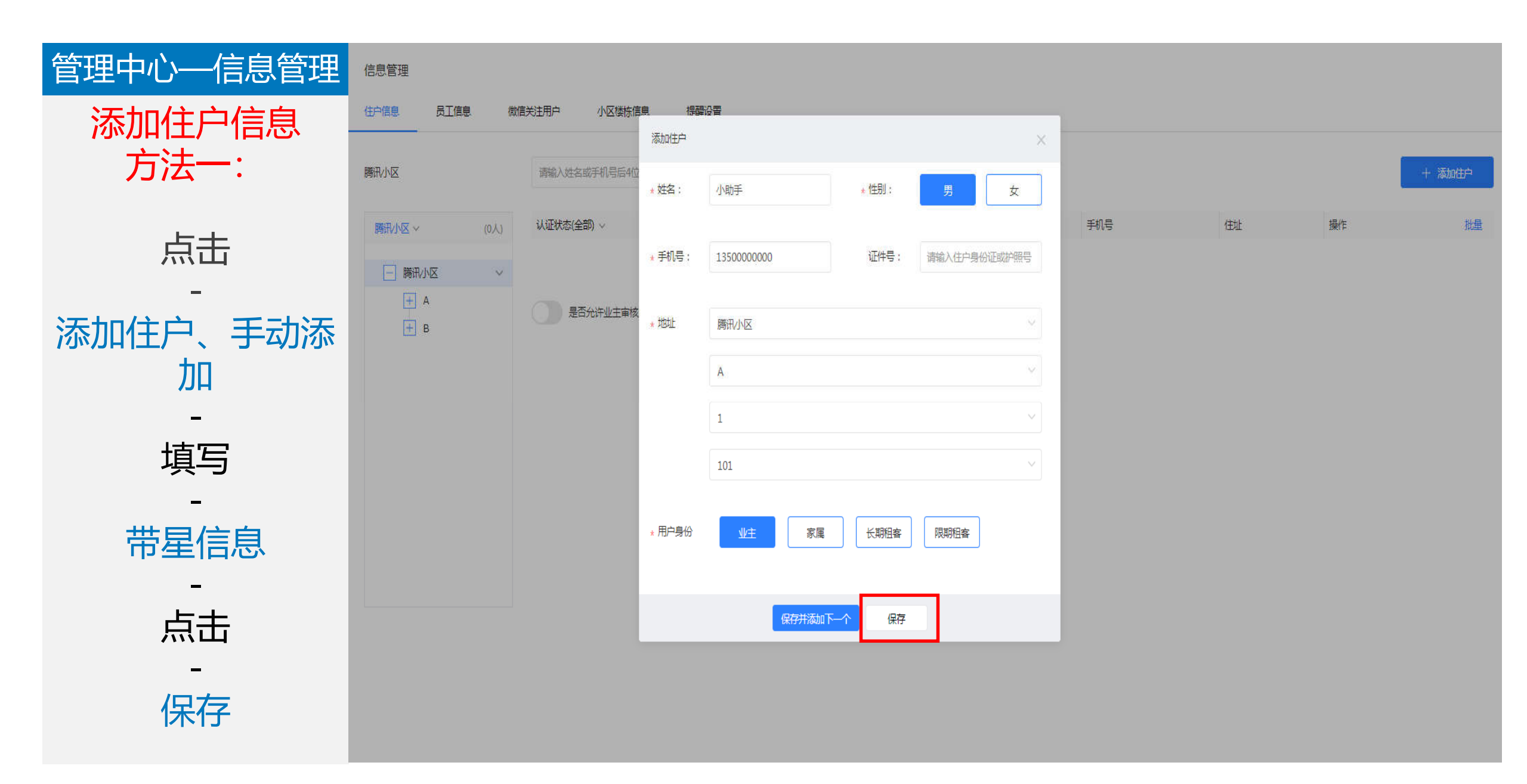

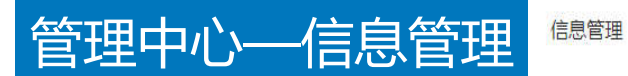

住户信息 员工信息 微信关注用户 小区楼栋信息 提醒设置

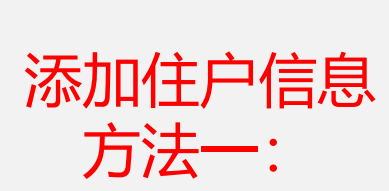

击点

\_

添加住户

击点

—

批量导入

| <b>腾讯</b> 小区 | 请输入姓名或手机号后 | 4位进行搜索 Q    |       |         |     |    |    | 十添加  |
|--------------|------------|-------------|-------|---------|-----|----|----|------|
| 腾讯小区 ~ (0人)  | 认证状态(全部) ~ | 姓名 11       | 性别 11 | 身份1     | 手机号 | 住址 | 操作 | 手动漆  |
| _ 腾讯小区 ~     |            |             |       | 该层级没有住户 |     |    |    | 导出住户 |
| - A          | 是否允许业主审    | 审核所属房间住户的申请 |       |         |     |    |    | 导出楼层 |
| 1 101        |            |             |       |         |     |    |    |      |
| ■ 102        |            |             |       |         |     |    |    |      |
| - 1          |            |             |       |         |     |    |    |      |
| 101          |            | 点           | も"添加住 | 户"。     |     |    |    |      |
| ■ 102        |            | 点           | も"批量导 | 入",     |     |    |    |      |
|              |            | 可打          | 比量将住户 | 信息上传到平  | 台。  |    |    |      |
|              |            |             |       |         |     |    |    |      |

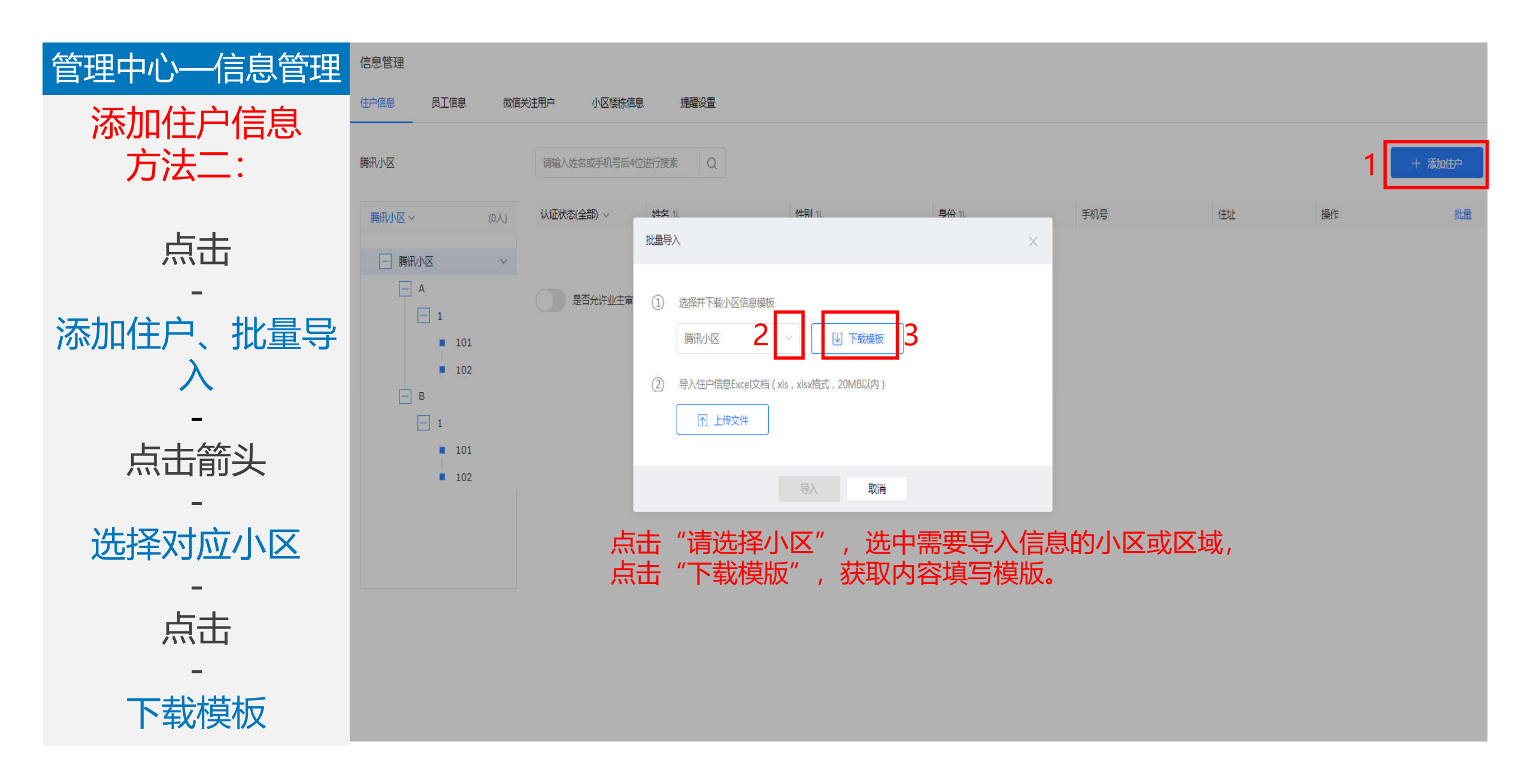

| 一一一一一一一一一一一一一一一一一一一一一一一一一一一一一一一一一一一一一一 | 自动保存 🔍 🛪                                                       | <u>م</u> ا    | ⇒ - <b>% -</b> - = |              |                 | 腾讯小区住              | E户信息.xlsx - Excel |        |         | T102462 🕅 |
|----------------------------------------|----------------------------------------------------------------|---------------|--------------------|--------------|-----------------|--------------------|-------------------|--------|---------|-----------|
|                                        | 文件 开始                                                          | 插入 绘图         | 页面布局               | 公式 数据        | 审阅 视图 帮助        | ₽ 告诉我你想要做什么        |                   |        |         |           |
|                                        | F29 -                                                          |               | fx                 |              |                 |                    |                   |        |         |           |
|                                        | A                                                              | В             | c                  | D            | E               | F                  | G                 | н      | I       | J         |
|                                        | 基本信息 (选埴, 但填                                                   | 写时姓名和身份必须与手机· | -同靖写才有效;限期租署       | 客必须填写租约到期时间) | 身份验证信息(选填,但填写时姓 | 名和身份必须与手机一同填写才有效)  |                   | 小区楼栋   | 信息 (必填) |           |
|                                        | 2 姓名                                                           | 性别            | 身份                 | 租约到期时间       | 手机              | 证件号 (如身份证, 护照)     | 小区                | 栋      | 单元      | 放房间号      |
|                                        | 3 3₭三                                                          | 男             | 业主                 |              | 18913112121     | 440304198511080000 | 腾讯小区              | A      | 1       | 101       |
| · 供 · ·                                | 4 李四                                                           | 女             | 家属                 |              | 13625895630     | 440304199003080001 | 腾讯小区              | A      | 1       | 102       |
| _                                      | 5 王五                                                           | 男             | 长期租客               |              | 13625895631     | 440304199003080002 | 腾讯小区              | В      | 1       | 101       |
|                                        | 6 刘六                                                           | 男             | 限期租客               | 2018-12-31   | 18124768126     | 440304199003080002 | 腾讯小区              | В      | 1       | 102       |
| 任尸信息                                   | * THE                                                          | 二的坩埚          | からて                |              | 描版百方例           | Z 植空正菇             | 动业主信自             |        | 佐良问旦    |           |
| (必填项)                                  | 11<br>12<br>13<br>14<br>15<br>16<br>17<br>18<br>19<br>20<br>21 | <b>: 1、</b> 音 | <b>『</b> 分信』       | 息为必为         | 真项,该部           | 分的标题结              | 吉构取决于在            | E"小区楼桥 | 东结构"选项  | 的配置。      |
|                                        | 22<br>23<br>24<br>25<br>26                                     | 2、才           | 、支持(               | 多改表          | 各格式             |                    |                   |        |         |           |
|                                        | 27<br>28<br>29<br>30                                           |               |                    |              |                 |                    |                   |        |         |           |
|                                        | 31<br>32<br>33                                                 |               |                    |              |                 |                    |                   |        |         |           |
|                                        | 34<br>35<br>36                                                 |               |                    |              |                 |                    |                   |        |         |           |
|                                        | 38                                                             |               |                    |              |                 |                    |                   |        |         |           |
|                                        |                                                                |               |                    |              |                 |                    |                   |        |         |           |
|                                        | 40                                                             |               |                    |              |                 |                    |                   |        |         |           |
|                                        | 40<br>41<br>42                                                 |               |                    |              |                 |                    |                   |        |         |           |

| 答理中心                                     | ☆ 海纳搜索 https://www. | haina.com/resid | dent         |                 | ○打开                                     |                    | ×                  |
|------------------------------------------|---------------------|-----------------|--------------|-----------------|-----------------------------------------|--------------------|--------------------|
| 自连中心———————————————————————————————————— | s 🔩 蜂鸟系统 🕑 腾讯海纳     | 9 🤔 资源中心 - 征    | 敵信开 🤔 微信企业号  | ① 我的申请列表        | $\leftarrow \rightarrow \cdot \uparrow$ | 🧎 « 桌面 > 新建文件夹 (2) | ✓ ひ 搜索"新建文件夹(2)"   |
|                                          |                     |                 |              |                 | 组织 • 新建                                 | 文件夹                | III • 🔲 🕐          |
|                                          |                     | 应用广场            | る 开发者中心      | 帮助指引            |                                         | * A 名称 ^           | 修改日期 类             |
| 点击                                       |                     |                 |              | _               | 2052                                    | ™ 腾州/小区住户信息_XISX   | 2018/11/18 23:11 N |
|                                          | 信息管理                |                 |              |                 | I18N                                    |                    |                    |
| ۔<br>جنہ ایک جن                          |                     | -1              |              |                 | ▶ 解决方案                                  |                    |                    |
| 添加1土尸                                    | 任尸信息 员              |                 | 款信关注用户<br>   | 小区楼栋信息          | 🖧 WPS网盘                                 |                    |                    |
| 批量导入                                     |                     |                 |              |                 | 🎐 此电脑                                   | ~ <                | >                  |
| _                                        | 腾讯小区                | 批重导入            |              |                 |                                         | 文件名(N):            |                    |
| 选择                                       |                     |                 |              | 1               |                                         |                    | 3 打开(0) ▼ 取消       |
| レリキ                                      | 腾讯小区 ~              | ① 选择            | ¥并下载小区信息模板   | i i             |                                         |                    |                    |
|                                          | 一腾讯小区               | 腾               | 讯小区          | ~ (J            | 〕下载模板                                   |                    |                    |
| 相应小区                                     | + A                 |                 |              |                 |                                         |                    |                    |
| -                                        | н<br>н              | 2 导入            | 、住户信息Excel文档 | (xls, xlsx格式, 2 | 20MB以内)                                 |                    |                    |
| 占主                                       |                     |                 | ↑ 上传文件       | _               |                                         |                    |                    |
|                                          |                     |                 |              |                 |                                         |                    |                    |
|                                          |                     |                 |              |                 |                                         |                    |                    |
| 上传文件                                     |                     |                 |              | 导入              | 取消                                      |                    |                    |
| 导入小区模板文档                                 |                     |                 |              |                 |                                         |                    |                    |
|                                          |                     |                 |              |                 |                                         |                    |                    |

| 管理中心—信息管理 | 信息管理                                               |                                                                                                    |                                                                                                |
|-----------|----------------------------------------------------|----------------------------------------------------------------------------------------------------|------------------------------------------------------------------------------------------------|
|           | 住户信息 员                                             | 工信息 微信关注用户 小区楼栋信息 提醒设置                                                                                                    |                                                                                                |
|           | 腾讯小区                                               | 批量导入                                                                                                    | × + 添加住户                                                                                       |
| 点击        | 腾讯小区 ~                                             | ① 选择并下载小区信息模板                                                                                                    | 手机号 住址 操作 批量                                                                                   |
| 导入        | <ul> <li>勝讯小区</li> <li>+ A</li> <li>+ B</li> </ul> | 腾讯小区 ✓ U 下载模板     ①     ①     下载模板     ①     □     □     □     □     □     □     □     □     □     □     □     □     □     □     □     □     □     □     □     □     □     □     □     □     □     □     □     □     □     □     □     □     □     □     □     □     □     □     □     □     □     □     □     □     □     □     □     □     □     □     □     □     □     □     □     □     □     □     □     □     □     □     □     □     □     □     □     □     □     □     □     □     □     □     □     □     □     □     □     □     □     □     □     □     □     □     □     □     □     □     □     □     □     □     □     □     □     □     □     □     □     □     □     □     □     □     □     □     □     □     □     □     □     □     □     □     □     □     □     □     □     □     □     □     □     □     □     □     □     □     □     □     □     □     □     □     □     □     □     □     □     □     □     □     □     □     □     □     □     □     □     □     □     □     □     □     □     □     □     □     □     □     □     □     □     □     □     □     □     □     □     □     □     □     □     □     □     □     □     □     □     □     □     □     □     □     □     □     □     □     □     □     □     □     □     □     □     □     □     □     □     □     □     □     □     □     □     □     □     □     □     □     □     □     □     □     □     □     □     □     □     □     □     □     □     □     □     □     □     □     □     □     □     □     □     □     □     □     □     □     □     □     □     □     □     □     □     □     □     □     □     □     □     □     □     □     □     □     □     □     □     □     □     □     □     □     □     □     □     □     □     □     □     □     □     □     □     □     □     □     □     □     □     □     □     □     □     □     □     □     □     □     □     □     □     □     □     □     □     □     □     □     □     □     □     □     □     □     □     □     □     □     □     □     □     □     □     □     □     □     □     □     □     □     □     □     □     □     □     □     □     □ | 、具体文件名称,则为选择成功,<br>5 "导入" ,导入文件。<br>5 "重新上传" ,更换文件。<br>5 "取消" ,取消上传该文件。<br>5 "X" ,关闭窗口,取消该次导入。 |
|           |                                                    | ■<br>■<br>■<br>■<br>■<br>■<br>■<br>■<br>■<br>■<br>■<br>■<br>■<br>■                                                                                                    |                                                                                                |
|           |                                                    |                                                                                                    |                                                                                                |

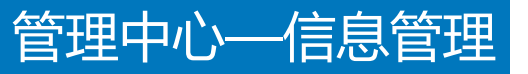

信息管理

住户信息

腾讯小区

#### 请输入姓名或手机号后4位进行搜索 Q

小区楼栋信息

十 添加住户

#### 导入成功界面

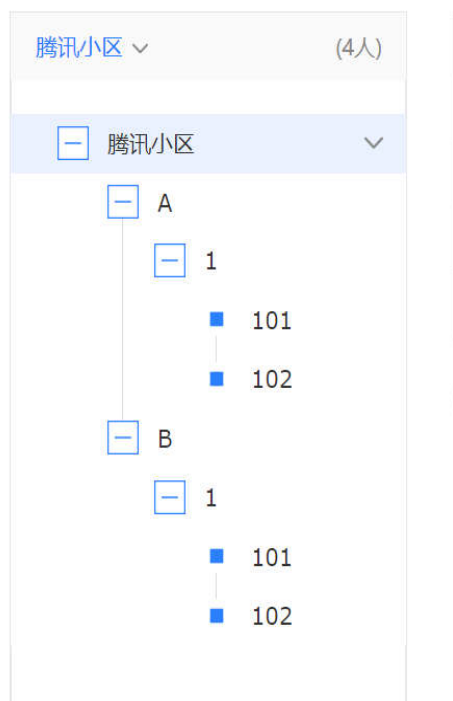

员工信息

微信关注用户

| 认证状态(全部) ~ | 姓名 11 | 性别 11 | 身份 11 | 手机号        | 住址      | 操作 批量  |
|------------|-------|-------|-------|------------|---------|--------|
| Ēø         | 刘六    | 男     | 限期租客  | 181****26  | B 1 102 | 修改删除   |
| Eø         | 王五    | 男     | 长期租客  | 136****31  | B 1 101 | 修改删除   |
| ēø         | 李四    | 女     | 家属    | 136*****30 | A 1 102 | 修改  删除 |
| Ēø         | 张三    | 男     | 业主    | 189*****21 | A 1 101 | 修改删除   |

是否允许业主审核所属房间住户的申请

该标识为信息导入成功,业主未认证状态, 需要业主本人在手机端认证,即可自动通过。

提醒设置

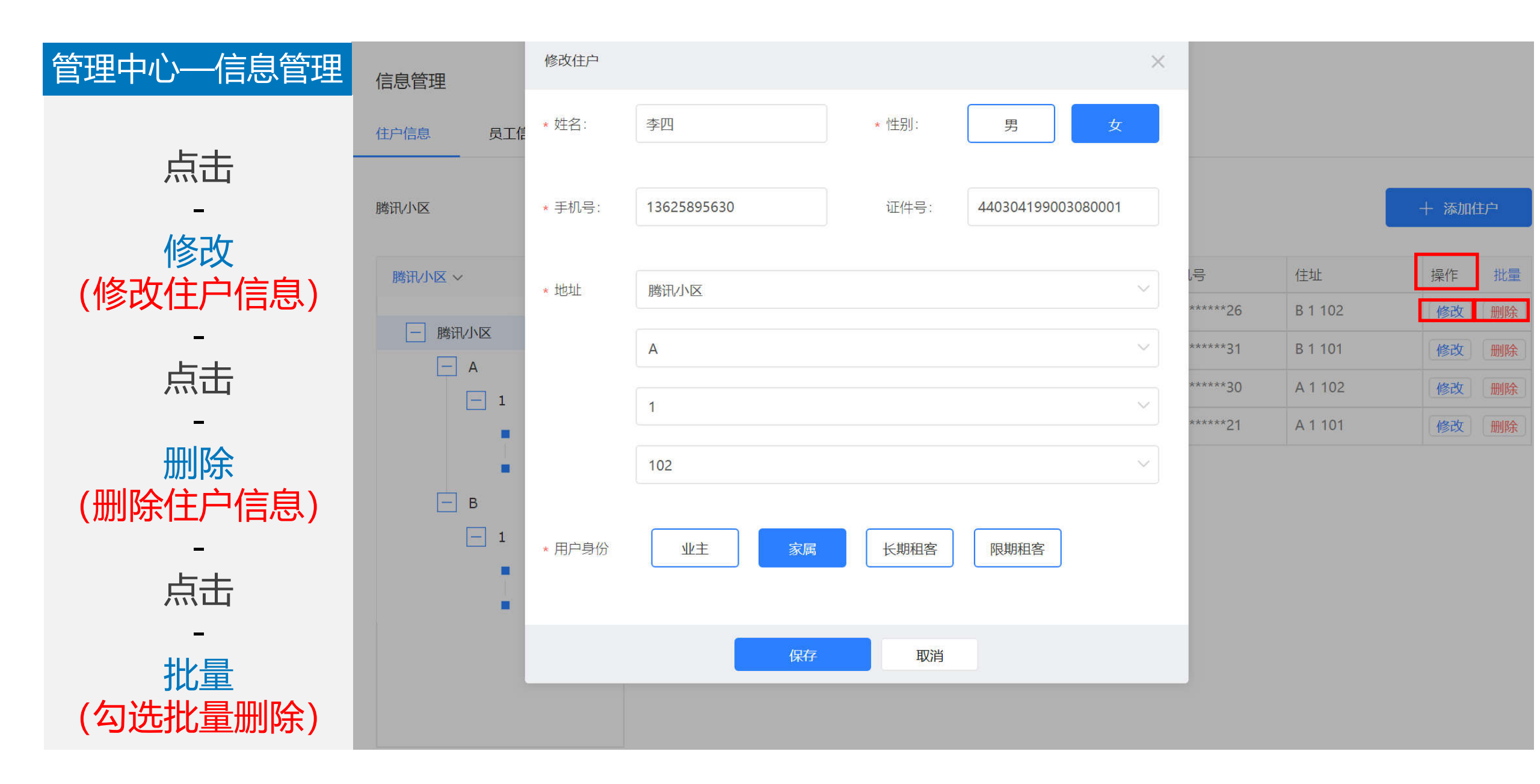

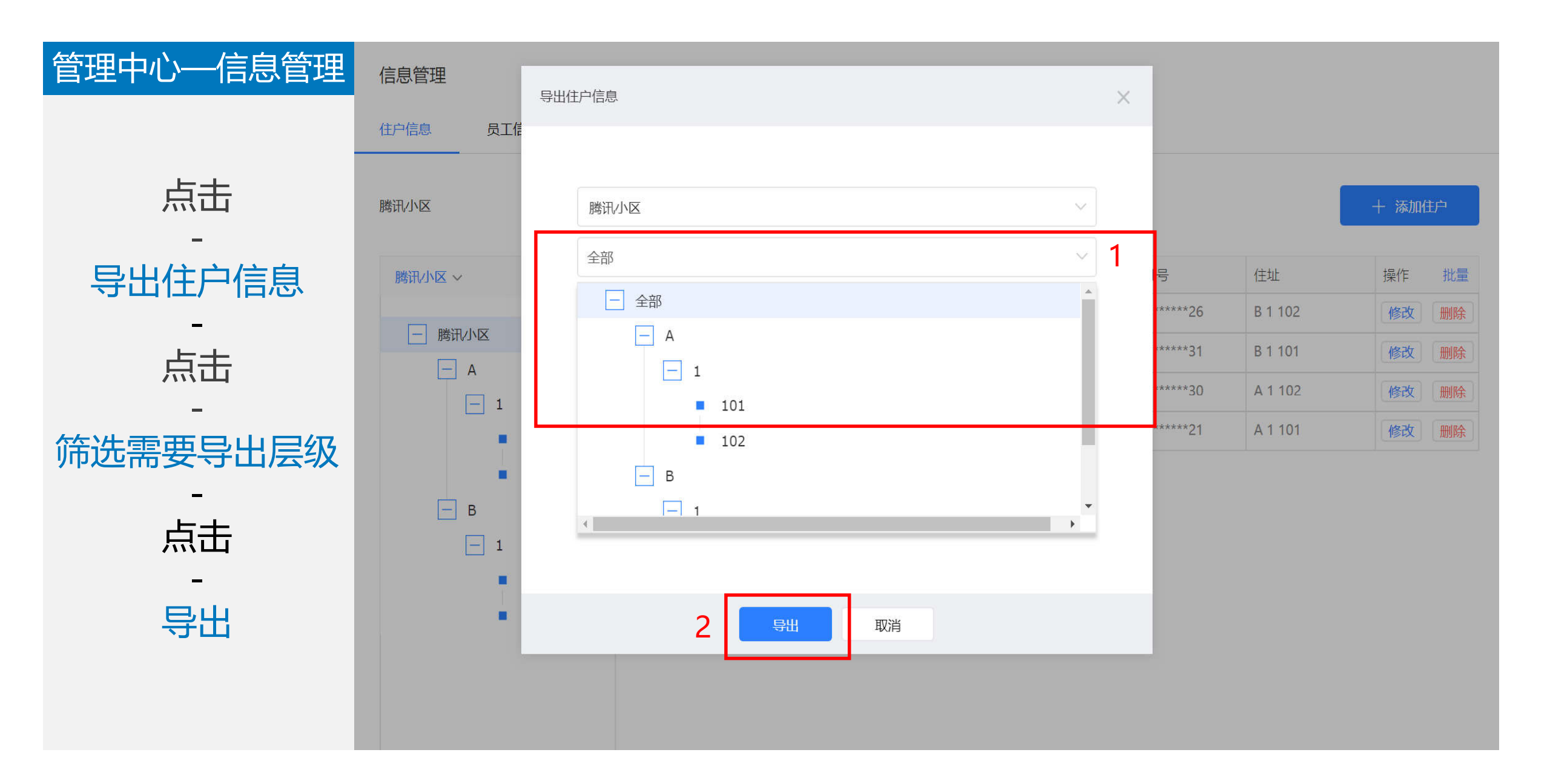

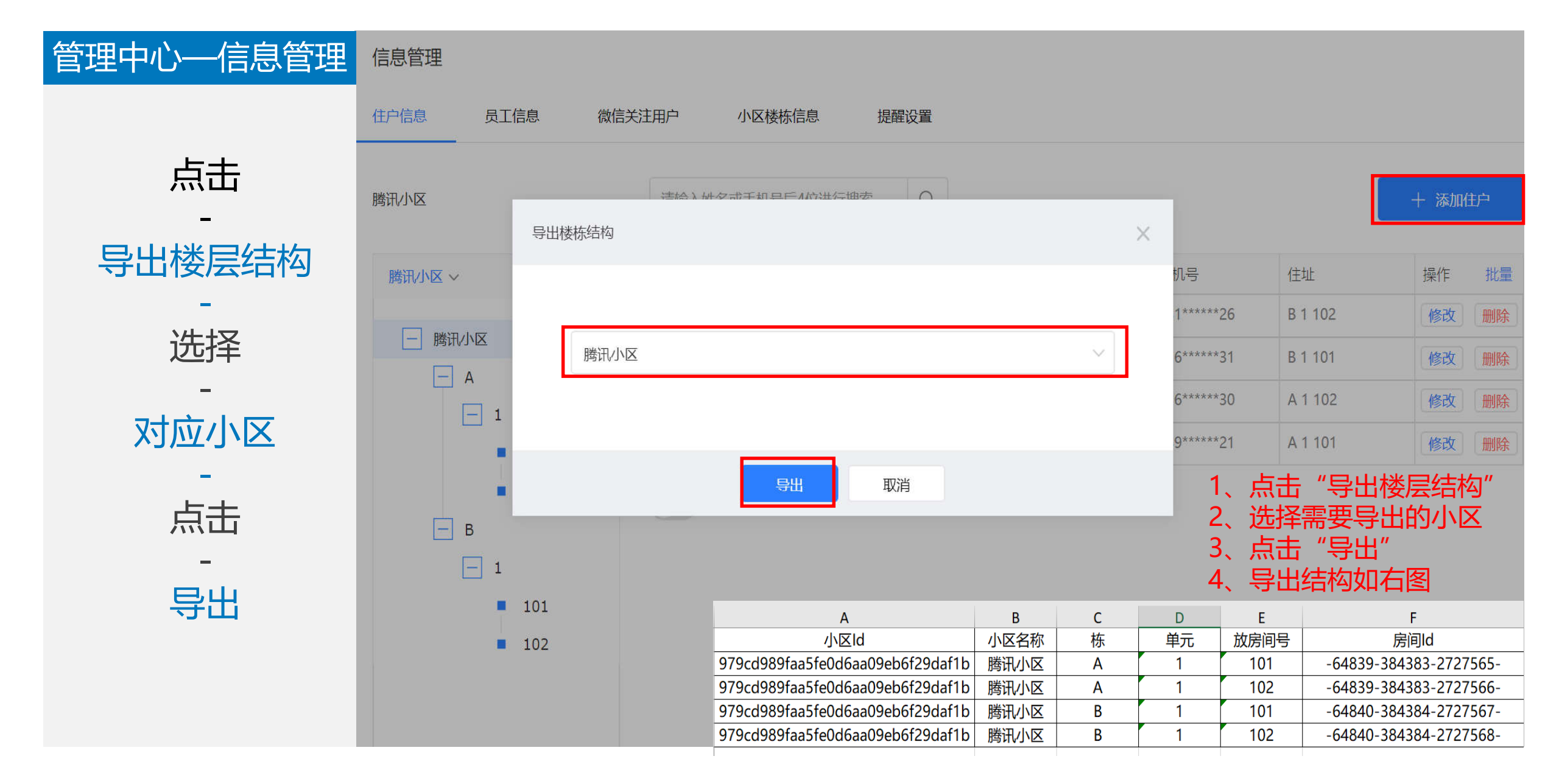

### "员工信息扫码企业微信号关联"流程开始

#### 1、员工信息导入需要提前注册企业微信。

- 2、一个企业号对应一个海纳服务号,不可重复授权。
- 3、若需要取消授权,需联系海纳小助手协助取消。

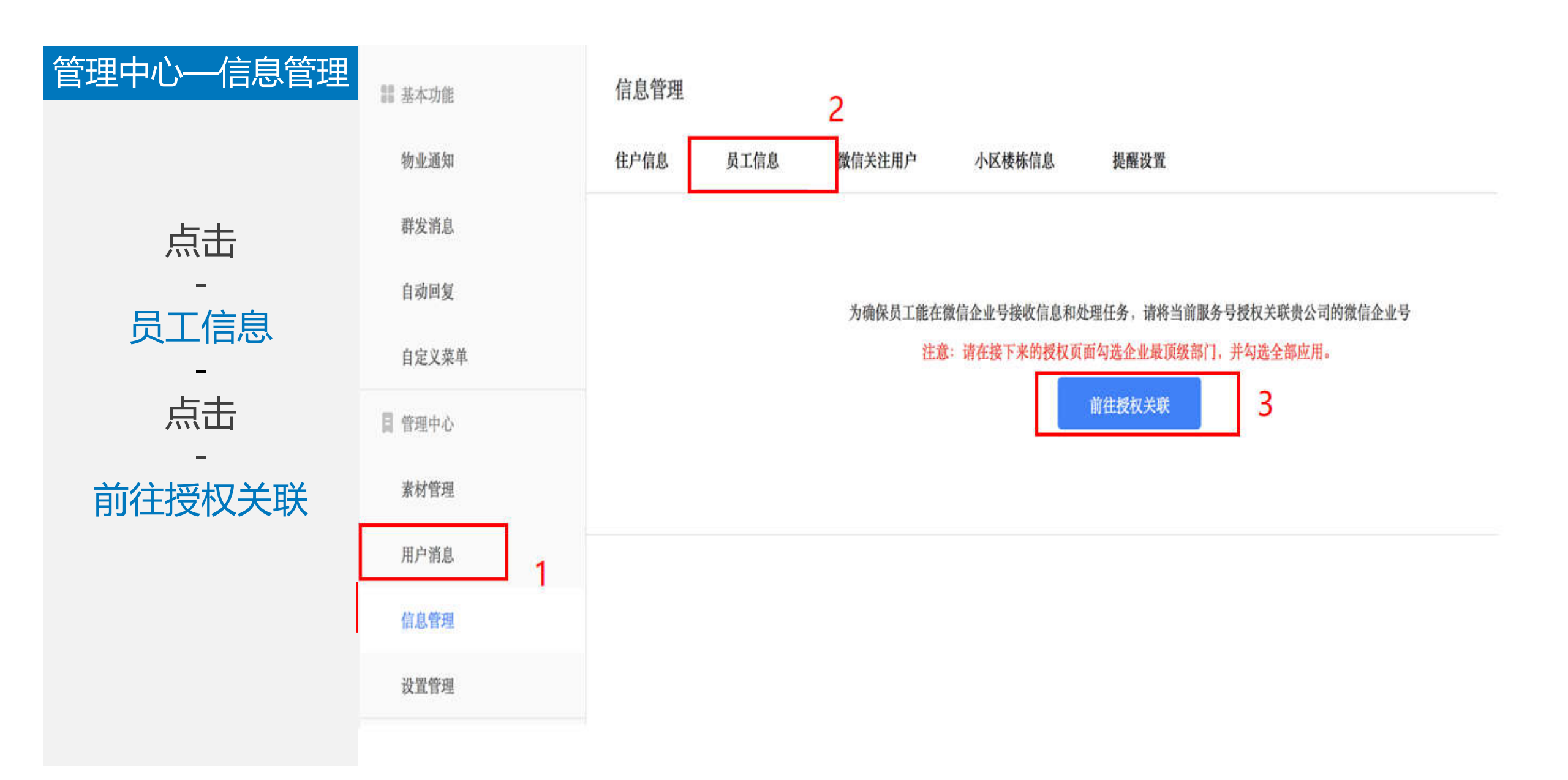

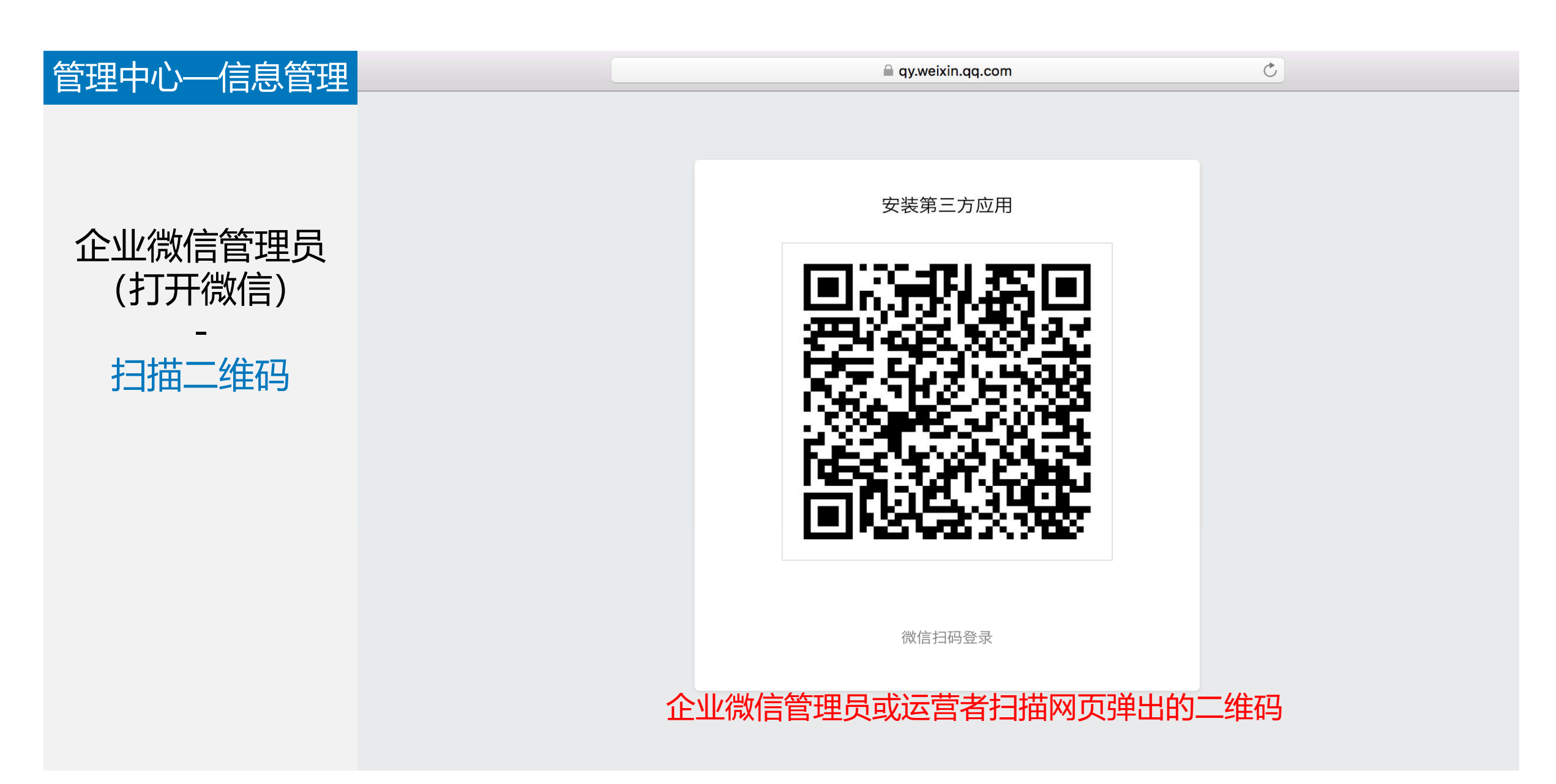

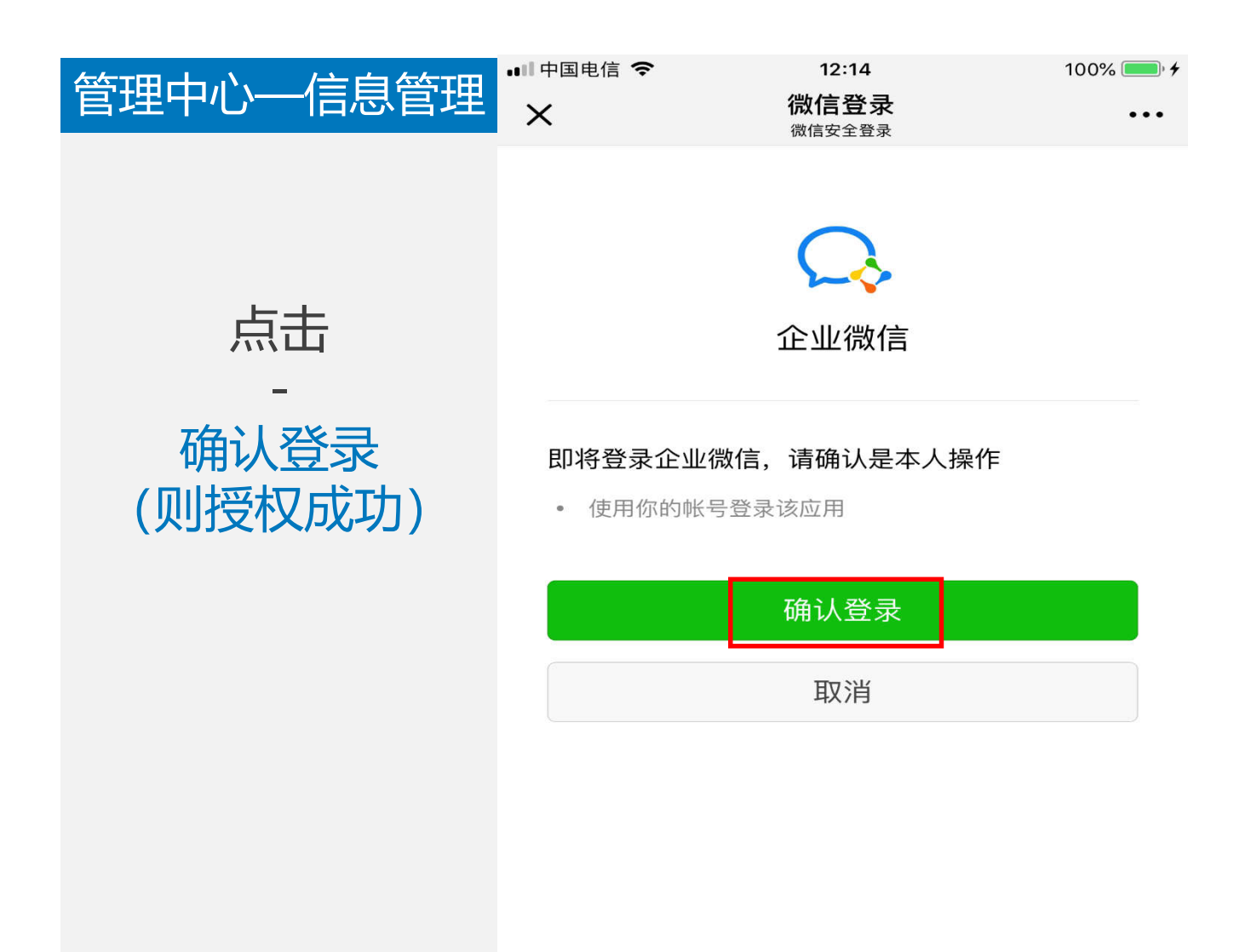

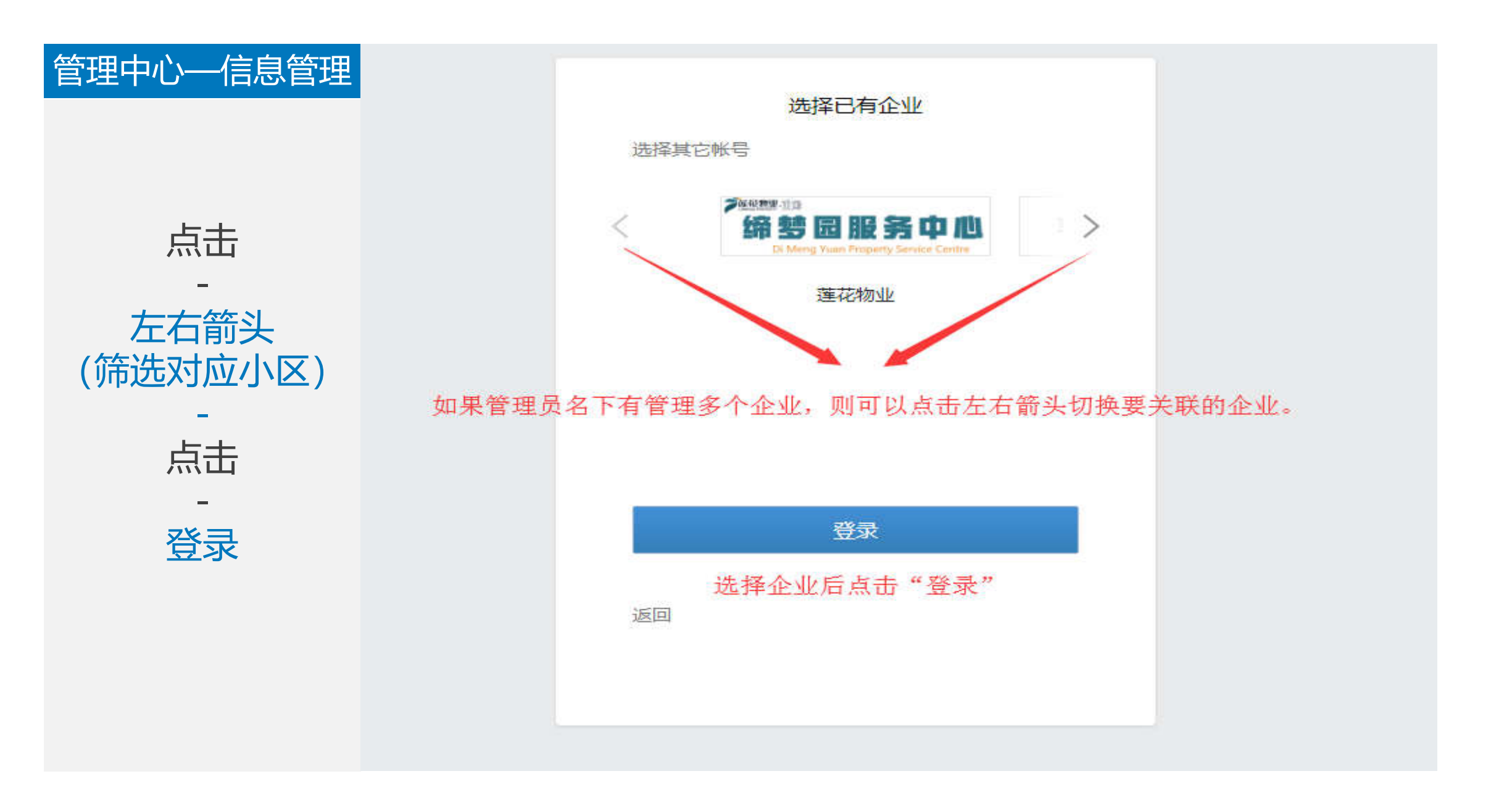

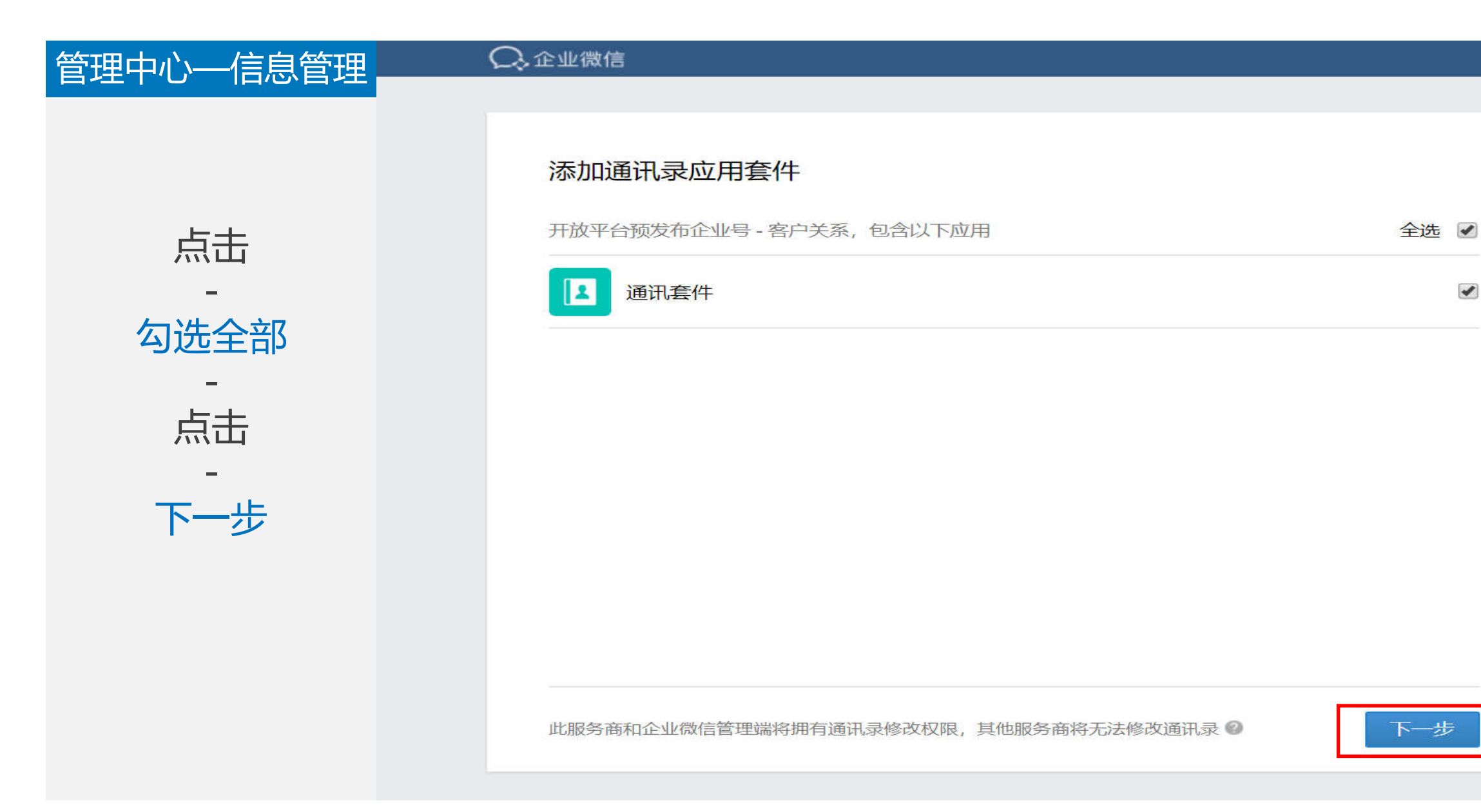

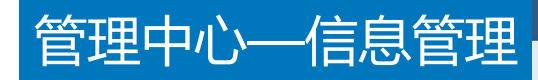

#### ○,企业微信

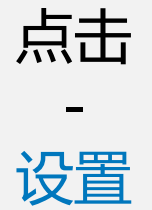

| 已选应用                |         |  |    |
|---------------------|---------|--|----|
| 通讯套件                |         |  | 设置 |
| 添加后,开放平台预发布企业号将获得:  |         |  |    |
| ✓ 获取可见范围内的部门和成员信息(不 | 含电话和邮箱) |  |    |
|                     |         |  |    |
|                     |         |  |    |
|                     |         |  |    |
|                     |         |  |    |
|                     |         |  |    |

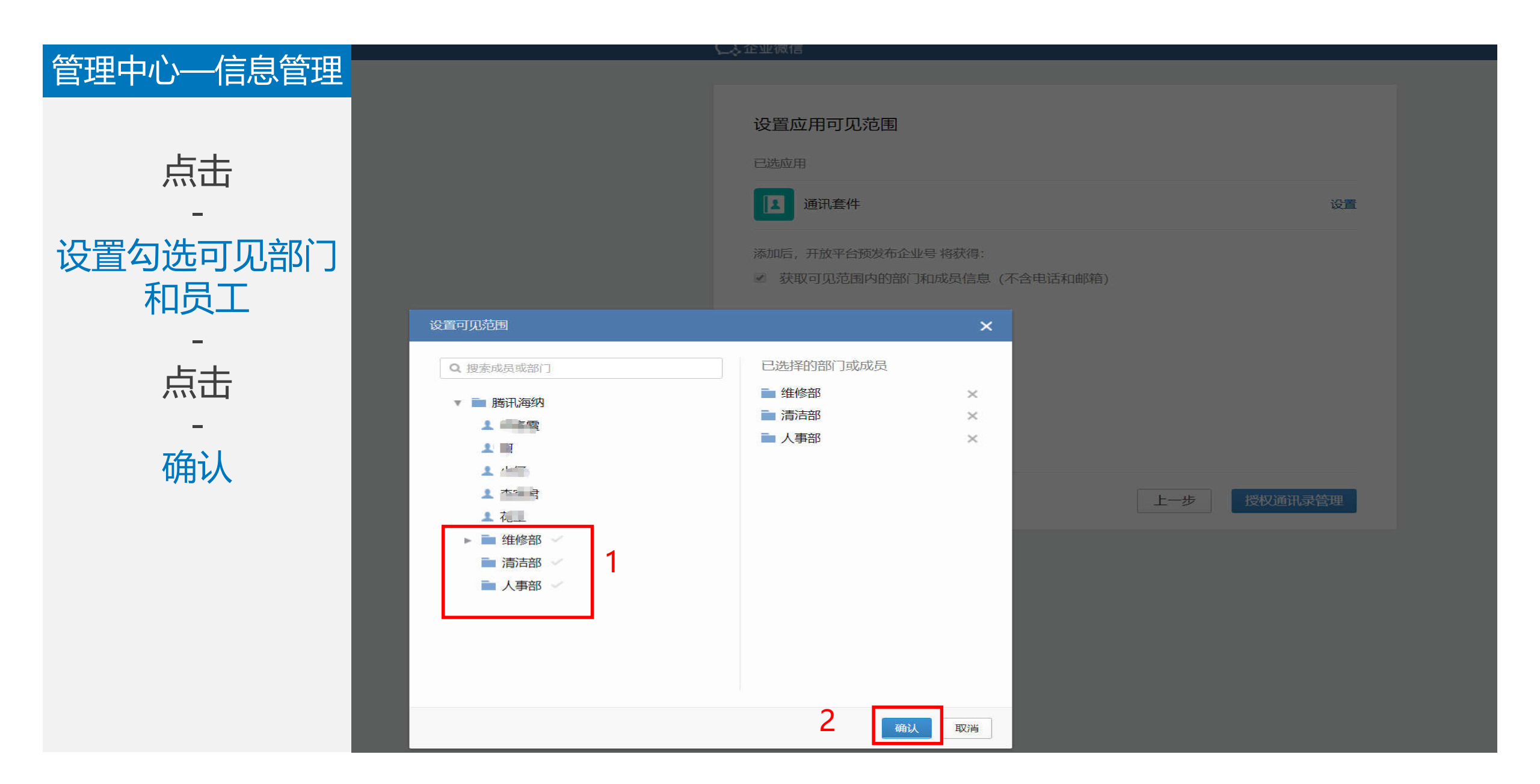

![](_page_31_Picture_0.jpeg)

| 管理中心信息管理                                 | ○. 企业微信            |           |       |       |            |
|------------------------------------------|--------------------|-----------|-------|-------|------------|
| 自连中心———————————————————————————————————— | 设置应用可见范围           |           |       |       |            |
| 点击                                       | 已选应用<br>通讯套件       | ■ 维修部     | ■ 清洁部 | ■ 人事部 | 修改         |
| 授权通讯录管理                                  | 添加后,开放平台预发布企业号将获得: | (不含电话和邮箱) |       |       |            |
|                                          | 已阅读并同意《隐私政策》       |           | 上一步   | 授权通讯录 | <b></b> 查理 |

![](_page_32_Picture_0.jpeg)

![](_page_33_Picture_0.jpeg)

![](_page_34_Picture_0.jpeg)

"员工信息扫码企业微信号关联"流程 结束 https://work.weixin.qq.com/

📿 企业微信

取消旧小区关联,重新关联新小区操作流程 开始 (无需重新关联请忽略以下四页介绍) https://work.weixin.qq.com/

![](_page_36_Picture_1.jpeg)

![](_page_37_Figure_0.jpeg)

![](_page_38_Picture_0.jpeg)

![](_page_39_Picture_0.jpeg)

![](_page_40_Picture_0.jpeg)

### https://work.weixin.qq.com/

📿 企业微信

## "添加员工信息"流程 开始

# https://work.weixin.qq.com/

| 管理中心—信息管理               | 信息管理                        |                                                                                  |                |                     |                       |          |                           |  |  |  |  |
|-------------------------|-----------------------------|----------------------------------------------------------------------------------|----------------|---------------------|-----------------------|----------|---------------------------|--|--|--|--|
| 法加岛工信自                  | 住户信息    员工信息    微           | 主户信息    员工信息    微信关注用户    小区楼栋信息    提醒设置<br>———————————————————————————————————— |                |                     |                       |          |                           |  |  |  |  |
| が加 <u>成工</u> に忘<br>方法一: | 把企业号的信息同步到开放平<br>我要更换关联企业>> | 台                                                                                |                |                     |                       |          | 同步                        |  |  |  |  |
| 点击                      | 海纳社区测试2                     | 请输入姓名或手机号后40                                                                     | ☆ 讲 行 埋 索 添加员工 | 0                   |                       | ×        | + 添加员工                    |  |  |  |  |
| 添加吊工                    | 互联网plus社 (4)                | 服务小区(全部) ~                                                                       | ∮ ★服务小区:       | 测试测试                |                       | $\sim$   | 手动添加<br>微信 <del>号</del>   |  |  |  |  |
|                         |                             | 测试小区                                                                             | 5              |                     | 1                     |          | 北重守入<br>巴山忠工信首            |  |  |  |  |
| _E+                     | [土] 海纳柱区测试2 ~               | 测试小区                                                                             | * 姓名:<br>[     | 陈三三                 | * 性别:                 | 男女       | 这些正义可存<br>(1996年) (1997年) |  |  |  |  |
| いたのの方法である。              |                             | 测试小区                                                                             | ∮              | <b>丁程部 ×</b> 请选择部门( | 可输入关键() / 按键() / 按数 ) |          | 修改删除                      |  |  |  |  |
| -                       |                             | 测试小区                                                                             |                | TUTHE O MANAHALI 1  | - 1489 (OKIABINISCH)  |          | 修改删除                      |  |  |  |  |
| 手动添加                    |                             |                                                                                  | 职位:            | 维修师父                | 职级:                   | 请输入职级    |                           |  |  |  |  |
| (填与员工信息)                |                             |                                                                                  | * 手机号:         | 1350000000          | 微信号:                  | 请输入员工微信号 |                           |  |  |  |  |
|                         |                             |                                                                                  |                |                     |                       |          |                           |  |  |  |  |
| 点击保存                    |                             |                                                                                  | 地址:            | 请输入员工地址             |                       |          |                           |  |  |  |  |
|                         |                             |                                                                                  |                |                     |                       | 2        |                           |  |  |  |  |
|                         |                             |                                                                                  |                | 保存并添加               | 下一个保存                 |          |                           |  |  |  |  |

![](_page_43_Picture_0.jpeg)

| <b>终而去心。</b> / 全自然而 | Å    | В      | С           | D             | E       | F                 | G     | Н        | I     |
|---------------------|------|--------|-------------|---------------|---------|-------------------|-------|----------|-------|
| 官理中心一信息官理           | 基本信息 | (全部必填) |             | 联系信息(手机号必填)   |         | 部门职位信息(所属部门,职位必填) |       | 关联信息(必填) | 微信号(说 |
| <u> </u>            | 姓名   | 性别     | 手机          | 住址            | 所属部门    | 职位                | 职级    | 服务小区     | 微信    |
|                     | 张三   | 男      | 18913112121 | 腾讯/小区A3栋一单元4号 | 工程部—维修组 | 维修工程师             | 高级工程师 |          |       |
| 万法—:                | 李四   | 男      | 18913112123 | 腾讯/小区A3栋一单元4号 | 保安部一巡逻组 | 巡逻保安              | 资深保安  |          |       |
|                     | 五    | 女      | 13625895630 | 腾讯小区A3栋一单元4号  | 管家部     | 菅家                | 初级管家  |          |       |
| 点击                  |      |        |             |               |         |                   |       |          |       |
| -                   |      |        |             |               |         |                   |       |          |       |
| 信息模版文档              |      |        |             | 注:模版不支        | 支持修改编辑  | 字体格式              |       |          |       |
| 添加                  |      |        |             |               |         |                   |       |          |       |
| -                   |      |        |             |               |         |                   |       |          |       |
| 品工必埴信息              |      |        |             |               |         |                   |       |          |       |
|                     |      |        |             |               |         |                   |       |          |       |
|                     |      |        |             |               |         |                   |       |          |       |
| _                   |      |        |             |               |         |                   |       |          |       |

保存

![](_page_45_Picture_0.jpeg)

## "添加员工信息"流程 结束

# https://work.weixin.qq.com/

![](_page_47_Picture_0.jpeg)

#### 1、微信关注用户将会在服务号授权时自动同步

2、管理员可在海纳后台进行标记管理等

![](_page_48_Picture_0.jpeg)

![](_page_49_Picture_0.jpeg)

![](_page_50_Picture_0.jpeg)

-

(F)

一家社区公众号2

无标签 ~

![](_page_50_Picture_2.jpeg)

修改备注

### "开通物业手机端审核提醒"流程开始

- 1、开启后,对应管理员将在手机端收到住户认证审核提醒,并可在手机端审核处理。
- 2、未关注小区公众号且登记了手机的管理员,将收到手机短信提醒。
- 3、已关注小区公众号的管理员,将在该小区公众号中收到处理通知,不会收到短信。

![](_page_52_Picture_0.jpeg)

![](_page_52_Figure_1.jpeg)

![](_page_53_Picture_0.jpeg)

![](_page_54_Figure_0.jpeg)

| 管理中心—信息管理     | ど 腾讯海纳           | 应用            | <b>1</b> 广场 开发者中心 帮助 | 指引                            |                    |
|---------------|------------------|---------------|----------------------|-------------------------------|--------------------|
|               |                  |               | 忽的公众号认               | 证将于2019-01-09到期,到期后住户将无法使用海纳。 | 路,请及时在"微信公众平台——微信、 |
| 微信扫码<br>-     | 111 基本功能<br>物业通知 | 信息管理 住户信息 员工信 | 息微信关注用户              | 小区楼栋信息 提醒设置                   |                    |
| 物业管理员<br>关联成功 | 图文推送<br>自动回复     | 住户审核提醒(有住户    | 信息需要审核时将通过小区微信公众     | 、号提醒以下勾选人员)                   |                    |
| -             | 自定义菜单            | 姓名            | 手机号                  | 微信状态                          | 是否开启提醒             |
| 点击            | ■ 管理中心           | azhe          | 18124768126          | 未关联公众号 邀请关联                   |                    |
| -             | 素材管理             | augus         | 18664389511          | 未关联公众号 邀请关联                   |                    |
| 开启提醒按钮        | 用户消息             | 小何            | 1892 8187            | 可微信提醒(微信: ????小厨子宝宝???)       | 解除关联               |
|               | 信息管理             | 李兰            | 136 717907           | 可微信提醒(微信: 『 「懷待)              | 解除关联               |
| (元风大状)        | 设置管理             | S I.          | 147 790068           | 可微信提醒(微信: vki)                | 解除关联               |
|               | 权限管理             | 프==????       | 13 2815712           | 可微信提醒(微信: 「 1????)            | 解除关联               |
|               |                  |               |                      |                               |                    |

### "开通物业手机端审核提醒"流程结束

### "取消提醒关联"流程开始

#### 支持错误扫码修改

![](_page_58_Figure_0.jpeg)

#### 信息管理

122 基本功能

物业通知

图文推送

自动回复

自定义菜单

目 管理中心

素材管理

用户消息

信息管理

设置管理

权限管理

住户信息 员工信息 微信关注用户 小区楼栋信息

提醒设置

#### 住户审核提醒 (有住户信息需要审核时将通过小区微信公众号提醒以下勾选人员)

| 姓名    | 手机号         | 微信状态                          | 是否开启提醒 |
|-------|-------------|-------------------------------|--------|
| 瑞Z    | 13 524295   | 未关联公众号 邀请关联                   |        |
| azhe  | 181 768126  | 未关联公众号 邀请关联                   |        |
| augus | 154389511   | 未关联公众号遂请关联                    |        |
| া√ল   | 11 25081865 | 可微信提醒(微信: ????小厨子宝宝????) 解除关联 |        |
|       | 15 2717907  | 可微信提醒(微信: 《 》 懷待) 解除关联        |        |
| s''.  | 74990068    | 可微信提醒(微信: suki) 解除关联          |        |

### "取消提醒关联"流程结束